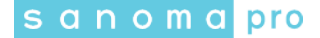

## TALLENNETTUJEN TUNNUSTIETOJEN POISTAMINEN FIREFOX-SELAIMEN MUISTISTA

Tyhjennä Firefox-selaimesi muisti seuraavasti:

1. Avaa Firefox-selaimessa Valikko (selaimen oikea ylänurkka) ja klikkaa auki kohta "Asetukset".

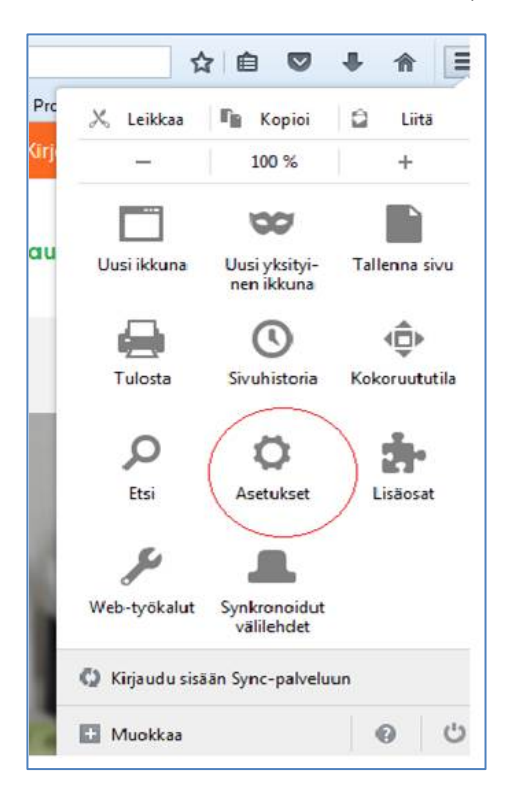

2. Valitse valikosta "Turvallisuus" ja napauta "Tallennetut kirjautumistiedot".

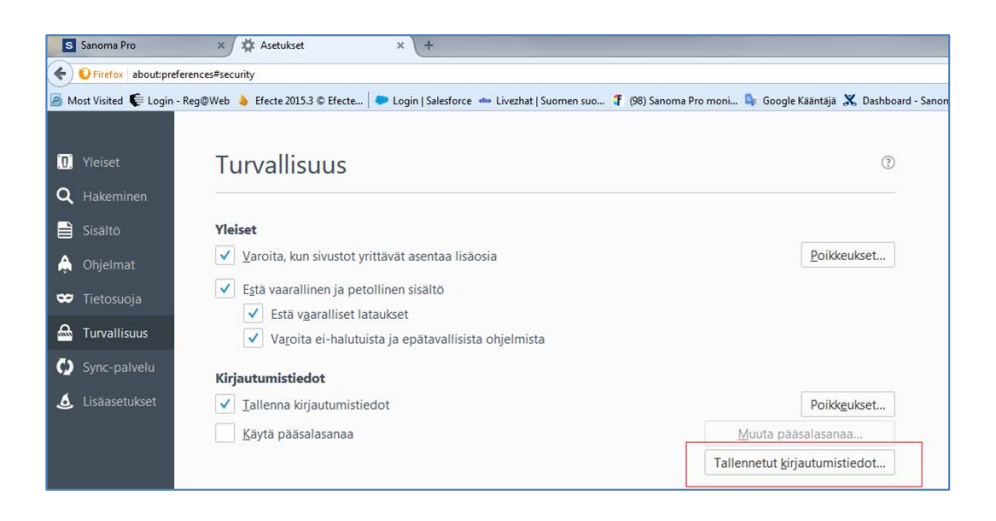

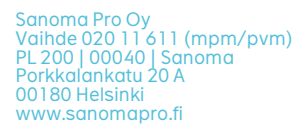

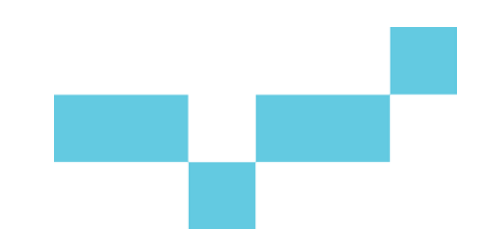

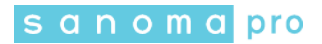

- Kirjoita hakukenttään osoitteksi "kirjautuminen.sanomapro.fi" ja paina Enter. Poista löytynyt kirjautumistieto (kts. kuva alla).

|                          | Tallennetut kirjautumistied | lot                 |
|--------------------------|-----------------------------|---------------------|
| kirjautuminen.sanomap    | ro.fi                       | ×                   |
| Seuraavat kirjautumistie | dot vastaavat hakua:        |                     |
| Palvelin                 | ▲ Käyttäjätunnus            | Muutettu 🛱          |
|                          |                             |                     |
|                          |                             |                     |
|                          |                             |                     |
|                          |                             |                     |
| Poista Poista ka         | ikki näkyvät                | Tuo Näytä salasanat |
|                          | -                           |                     |
|                          |                             | Sulio               |

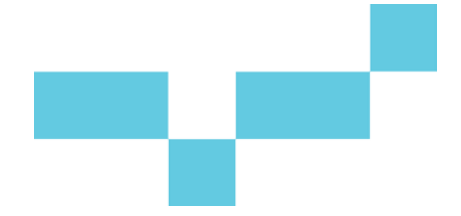